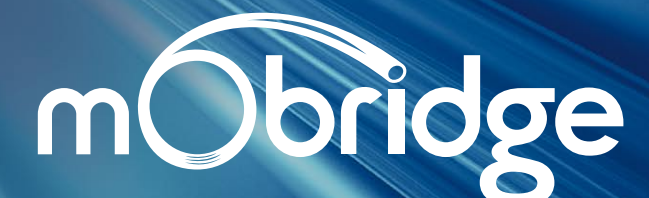

Bluetooth Gateway for Volkswagen User Manual

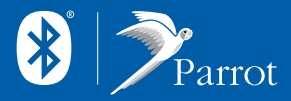

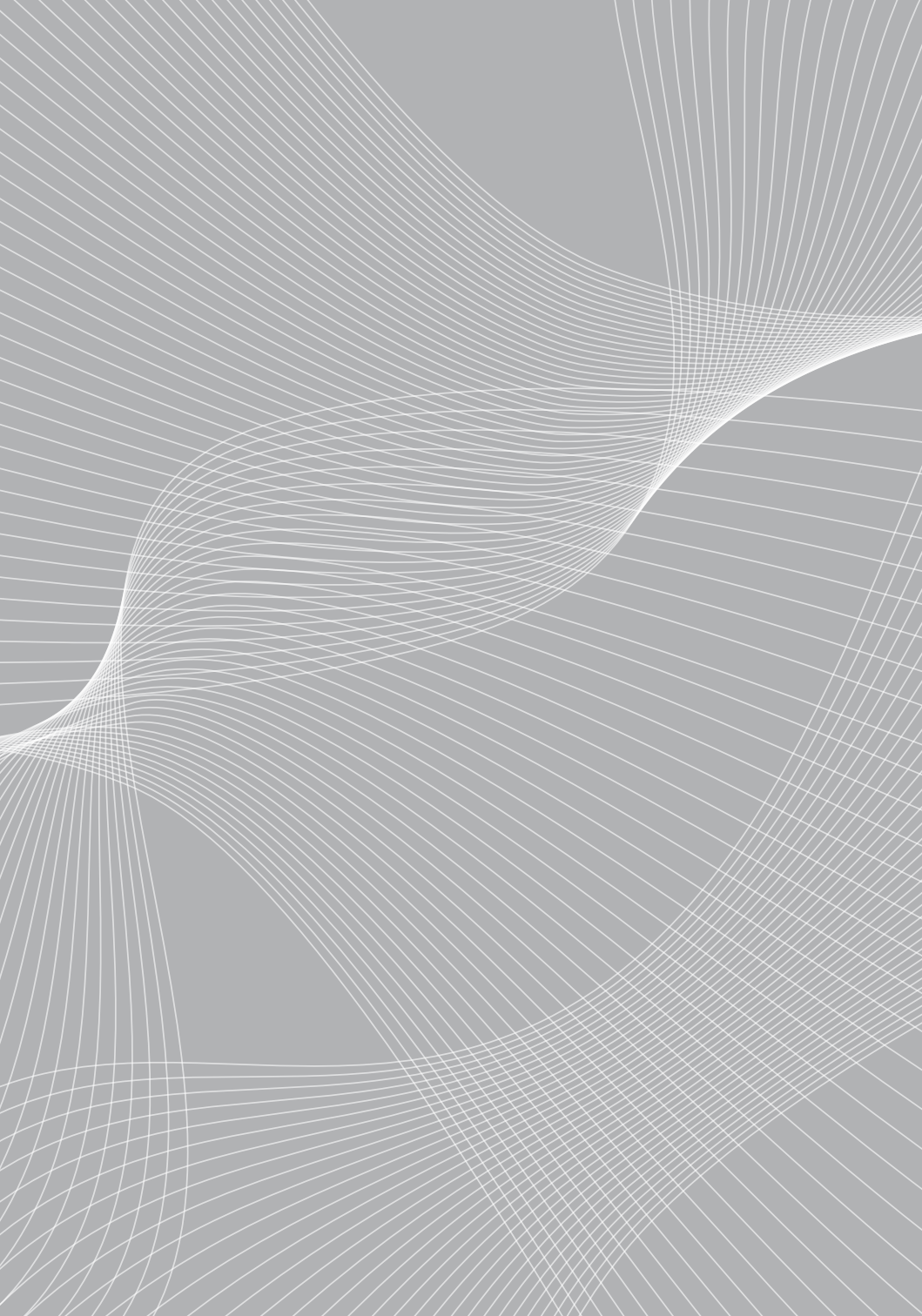

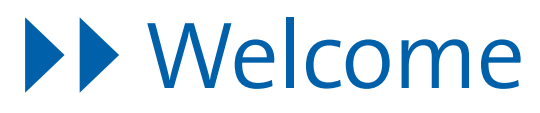

Congratulations on purchasing a mObridge Bluetooth Gateway for your VW. The mObridge Bluetooth Gateway allows for full hands-free phone control using the existing radio and steering wheel controls in your VW vehicle.

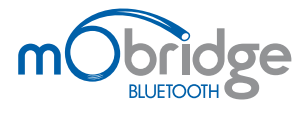

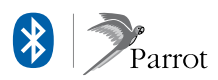

2010 Fiberdyne Systems Pty Ltd

## About this Manual

This manual contains important information and warnings on using your mObridge Bluetooth for Volkswagen. Please read this manual carefully to insure you are using the mObridge kit correctly and utilising its many features.

®)

#### SPECIALLY DESIGNED

The booklet is designed to fit into your Volkswagen's User Manual folder. We recommend adding this booklet to your Volkswagen User Manual folder for further reference.

### MOBRIDGE MANUAL

Add the mobridge manual to your Volkswagen User Manual Folder.

#### **INDEX**

An alphabetical index can be found at the end of the guide.

#### INSTALLATION

Refer to the separate *mObridge Bluetooth for Volkswagen: Installation* document for installation instructions.

#### ILLUSTRATIONS

Some illustrations may vary from your vehicle. You should therefore regard illustrations as a general guide.

## Contents

| Getting Started                        | 04 |
|----------------------------------------|----|
| Getting Started                        | 04 |
| Supported Equipment                    | 04 |
| Features                               | 05 |
| Steering wheel controls                | 06 |
| Stalk Controls                         | 07 |
| RNS-510 and RCD-510                    | 08 |
| Base Model Radios                      | 08 |
| Pairing your Bluetooth Phone           | 08 |
| Connecting & Disconnecting the Phone   | 08 |
| Voice Recognition                      | 09 |
| Operation: Combi-instrument Display    | 10 |
| Making a phone call from the phonebook | 10 |
| Dialing a telephone number             | 12 |
| Accepting an incoming call             | 13 |
| Rejecting an incoming call             | 13 |
| Ending a telephone call                | 13 |
| Sending DTMF tones                     | 14 |
| Call Lists                             | 14 |
| SMS                                    | 15 |
| Bluetooth Device Control               | 16 |
| Changing System Settings               | 16 |

| Operation: RNS-510 and RCD-510         | 17 |
|----------------------------------------|----|
|                                        |    |
| Making a phone call from the phonebook | 17 |
| Dialing a telephone number             | 17 |
| Accepting an incoming call             | 18 |
| Rejecting an incoming call             | 18 |
| Ending a telephone call                | 18 |
| Call Lists                             | 18 |
|                                        |    |
| Software Updates                       | 19 |
|                                        |    |
| Troubleshooting                        | 19 |
|                                        |    |
| Warranty                               | 20 |
|                                        |    |
| Index                                  | 20 |

## **Getting Started**

### Supported Equipment

The mObridge Bluetooth kit supports the following equipment:

#### MFA+ (White) with multi-function steering wheel

The white MFA+ has been introduced with the new Golf VI and Passat CC. mObridge Bluetooth for Volkswagen is fully compatible with this system.

#### MFA+ (Color) with multi-function steering wheel

The Touareg features a wider color cluster display. mObridge Bluetooth for Volkswagen is fully compatible with this system. Note that the Touareg steering wheel features a scroll wheel rather than individual up/down buttons, however the operation is the same.

#### MFA+ (Red) with multi function steering wheel

The Red MFA+ is being phased out in favor of the White MFA+, however mObridge Bluetooth is fully compatible with this system.

#### RNS-510 / RCD-510

Both of these touch-screen head-units provide telephone functionality.

#### Vehicles without any of the above

It is possible to install a mObridge Bluetooth without any of the above equipment. In this case the mObridge Bluetooth will perform like a basic hands-free system, with call answer and hang-up using the stalk control, and the ability to launch the voice-recognition function of your phone.

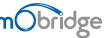

### Features

The accessible mObridge features will differ depending on the equipment specification of your vehicle. In a fully equipped Volkswagen, with MFA+ and RNS-510/RCD-510, all mObridge features are available. In a base-model Volkswagen, only the basic hands-free features are accessible.

The following table shows the accessible phone features in your vehicle.

| Features                                                         | MFA+     | RNS-510/RCD-510 | Lowline MFA with<br>Stalk Controller |
|------------------------------------------------------------------|----------|-----------------|--------------------------------------|
| <ul> <li>Full hands-free audio<br/>with on-board DSP</li> </ul>  | ✓        | ✓               | ✓                                    |
| Dial Numbers                                                     | ✓        | ✓               | ✓                                    |
| Access your phone book                                           | ✓        | ✓               | ×                                    |
| Answer Incoming Calls                                            | <b>√</b> | ✓               | ✓                                    |
| Reject Incoming Calls                                            | ✓        | ✓               | ×                                    |
| Hangup calls                                                     | ✓        | ✓               | ✓                                    |
| <ul> <li>Modify phone book<br/>numbers before dialing</li> </ul> | ✓        | <b>v</b>        | ×                                    |
| > SMS                                                            | <b>√</b> | ×               | ×                                    |
| <ul> <li>Launch phone's<br/>voice recognition</li> </ul>         | ✓        | ×               | ✓                                    |

### Steering Wheel Controls

Applies to vehicles: with multi-function steering wheel and MFA+ in the combi-instrument.

The mObridge Bluetooth kit can be controlled via the steering wheel controls in your vehicle. An example of the steering wheel controls is found in the diagram below. Your controls may differ slightly from shown, but the basic operation will remain the same. Using the steering wheel controls, the telephone functionality is displayed on the MFA+ in the combi-instrument display.

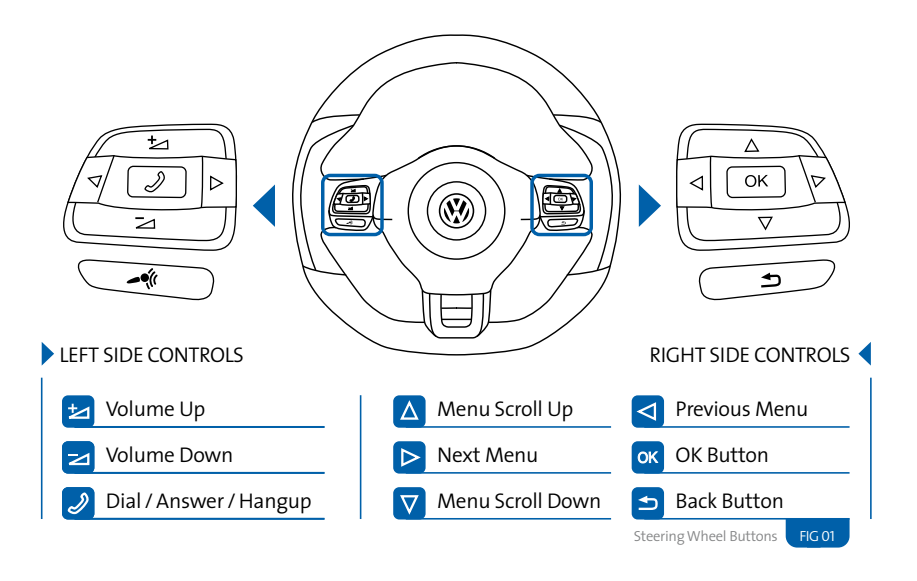

NOTES Steering wheel controls and vehicle display may differ between Volkswagen models. This may change the operation slightly of the mObridge Bluetooth kit between vehicles.

menu. If your steering wheel does not have a back button you can still go back to the previous menu using the <<Back menu option or a long-press of the OK button.

which can be used to quickly go back to the previous

Some steering wheels have a  $\boxdot$  back button

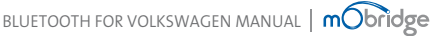

### Stalk Controls

Applies to vehicles: with stalk controls

The mObridge Bluetooth kit can be controlled via the stalk controls in your vehicle (if equipped).

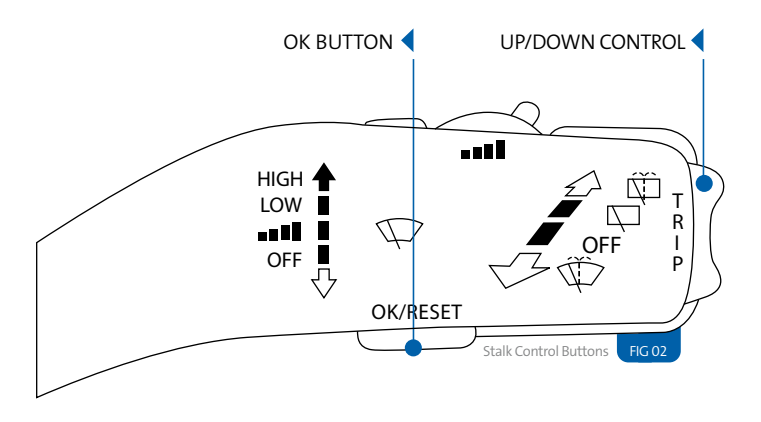

### Stalk Controls with MFA+

With an MFA+, the stalk controls allow the user to navigate the Telephone menu.

- Press UP/DOWN to navigate the menu.
- Pressing the OK button will enter a menu option.
- Holding the OK button will go back out of a menu.
- Exiting telephone mode can be achieved by holding UP.

### Stalk Controls with lowline MFA

If you have a lowline MFA, then a double-click of the OK button is used to answer calls, end calls, and launch the phone's voice recognition.

- > When a call is ringing, double-click the OK button to answer it.
- When a call is in progress, double-click the OK button to end it.
- When no call is active, double-click the OK button to start your phone's Voice Recognition – provided your phone supports this option – refer to pg 09

### RNS-510 & RCD-510

### Applies to vehicles: with RNS-510 or RCD-510 touch-screen head-units.

In case the vehicle is also equipped with the RNS-510 or RCD-510 head units, then telephone functionality is also available via the "PHONE" menu on these devices.

The functionality provided by mObridge is identical to the factory telephone for the RNS-510 and RCD-510. You can refer to the respective user manual for your RNS-510 or RCD-510 for further information.

### Base Model Radios

Applies to vehicles: without RNS-510 or RCD-510 touch-screen head-units.

Volkswagen base-model radios (i.e. those without a touch-screen display) are not capable of controlling the telephone. In this case the telephone must be operated only using the display on the MFA+.

During an active call, the radio will display the text "PHONE" and the volume controls on the radio will change the volume of the call.

## Pairing your Bluetooth Phone

Applies to vehicles: All

To pair your Bluetooth phone with the mObridge Bluetooth kit, you will need to do the following:

- 01 Turn ignition on.
- 02 Using the Bluetooth features of your phone, perform a search for new devices.
- 03 Your Bluetooth phone should find a device named "CAR BT". Connect to this device.
- 04 When prompted for a passkey, enter 1234 which is the default passkey.
- **05** Your phone should now connect to the mObridge kit where it can then be

accessed using the steering wheel or the radio controls.

### NOTES

- Please consult your phone's user manual if you have trouble searching for the mObridge device from your phone.
- A maximum of 5 Bluetooth devices can be paired with mObridge Bluetooth at any time. If a 6th device is paired with the system, the least used pairing will be deleted from the mObridge Bluetooth.
- For some phones, you must manually allow the phonebook synchronization to occur, by pressing
   on the phone.

### Phone Not Connected Display

When no phone is connected to the system, this will be indicated on both the MFA+ and also the RNS-510/RCD -510 if equipped.

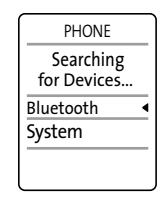

MFA+ Display

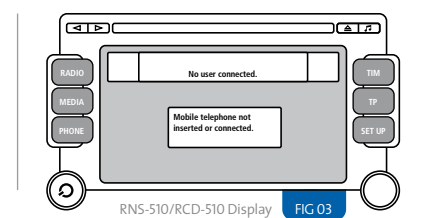

### Phone Connected Display

When a phone is connected, both the MFA+ and RNS-510/ RCD-510 will display the current phone name, signal strength, and network name – provided your phone supports the sending of this information over Bluetooth.

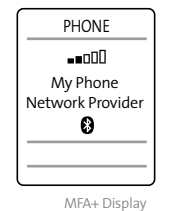

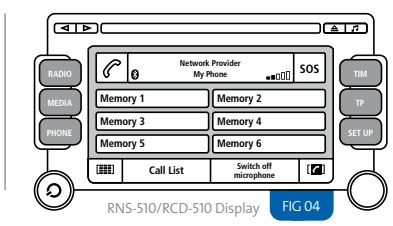

### Automatic connection & Disconnection

Now that the phone has been paired to the system, it will connect and disconnect automatically when ignition is turned on/off.

When the key is inserted and ignition is on, mObridge will begin searching for all paired devices, beginning with the most recent one connected. It will do this until a connection has been made. When ignition is switched off and the key is removed, mObridge will disconnect from any connected phone. If a call is ongoing at this time it will transfer to private mode on the handset.

### NOTES

Some phones do not support automatic connection – for these phones you will need to manually connect to mObridge using the controls on your phone.

### Voice Recognition

If your phone has a voice recognition function, and your phone supports this functionality over Bluetooth, it is possible to launch your phone's voice recognition via the vehicle controls.

Note that not all phones support this functionality. Consult the manufacturer of your phone for more information.

To launch the voice recognition of your phone:

- **01** Ensure that a phone that supports this functionality is connected to the mObridge device.
- 02 On vehicles equipped with steering wheel controls, a long press of the *⊘* button when not in a call will launch the voice recognition.
- **03** On vehicles equipped with the stalk control, a double-click of the OK button when not in a call will launch the voice recognition.

# **Operation: Combi-instrument Display**

Applies to vehicles: with MFA+ in the combi-instrument

### Menu Structure

Applies to vehicles: with MFA+ in the combi-instrument.

#### Main Menu

The following menus are available in the Telephone menu on the combi-instrument. When a phone is connected the entire menu is available.

| Display the phonebook                         | See page 9                                                                                                    |
|-----------------------------------------------|----------------------------------------------------------------------------------------------------|
| Display the last dialed numbers call list     | See page 12                                                                                                    |
| Display the last received calls list          | See page 12                                                                                                    |
| Display the missed calls list                 | See page 12                                                                                                    |
| Dial a phone number                           | See page 10                                                                                                    |
| Display SMS messages                          | See page 13                                                                                                    |
| Access Bluetooth settings                     | See page 14                                                                                                    |
| Displays product version information.         |                                                                                                    |
| Reset mObridge Bluetooth to factory defaults. |                                                                                                    |
| Change System Settings                        | See page 14                                                                                                    |
|                                               | Display the phonebook<br>Display the last dialed numbers call list<br>Display the last received calls list<br>Display the missed calls list<br>Dial a phone number<br>Display SMS messages<br>Access Bluetooth settings<br>Displays product version information.<br>Reset mObridge Bluetooth to factory defaults.<br>Change System Settings |

When no phone is connected, only the System and Settings menus are available.

| PHONE            |
|------------------|
| Main Menu        |
| Phonebook <      |
| Dialed List      |
| Received List    |
|                  |
|                  |
|                  |
| Main Menu FIG 05 |

### Making a telephone call from the phonebook

Applies to vehicles: with MFA+ in the combi-instrument

It is possible to dial a number from the phonebook of the connected phone using the steering wheel buttons.

#### NOTES

- ▶ Your Bluetooth phone must support phonebook sync to use this feature.
- It may take a few minutes for your phonebook to be available after connecting your phone, depending on the size of your phonebook.
- 01 Enter Telephone Menu on the MFA+ using the ④ and ▷ buttons on the steering wheel.
- **02** Press 📧 to enter the telephone menu.
- O3 Using the 
   button scroll down to Phonebook. The phonebook menu will appear. (see figure 06)
- 04 Press imes to select the phonebook entry you wish to dial.
- 05 If there is more than one phone number associated with this entry, select the number you wish to dial using the △ and ⊽ buttons.

06 Press the 🔍 button or the 🖉 button to dial.

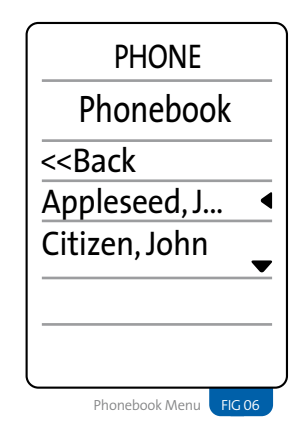

### TIPS

- If you have a large phonebook, you can scroll through it quickly by holding down the △ or ▽ buttons. This will skip through the phonebook by first letter.
- You can edit a phone number before dialing by selecting the "Edit and Dial" option before dialing.
- The system will synchronize up to 1000 entries from your phonebook. Each entry can have 4 phone numbers assigned to it.

mobridge | BLUETOOTH FOR VOLKSWAGEN MANUAL OPERATION: COMBI-INSTRUMENT DISPLAY > 11

### Dialing a telephone number

Applies to vehicles: with MFA+ in the combi-instrument.

It is possible to dial any number from both the steering wheel and RNS-510/RCD-510 if equipped.

## Dialing a number using the steering wheel controls

- 01 Enter Telephone Menu on the MFA+ using the ⊲ and ▷ buttons on the steering wheel.
- **02** Press 📧 to enter the telephone menu.
- O3 Using the 
   button scroll down and select the Dial Number menu using the 
   button.
- 04 Using the △ and ♥ buttons on the steering wheel, select numbers you wish to add to the phone number to dial by pressing the ∞ button. Select the [DEL] menu entry to delete the last number.

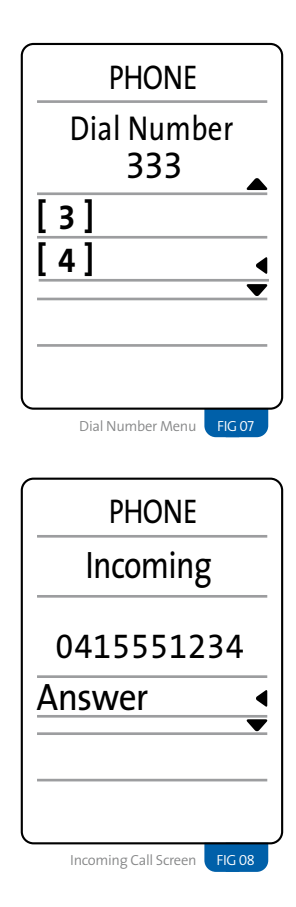

### Accepting an incoming call

Applies to vehicles: with MFA+ in the combi-instrument.

An incoming call will cause the radio to mute and a ring tone to be audible. An incoming call display will be displayed.

### **Option 01**

An incoming call can be accepted by a short press on the D button on the steering wheel.

#### Option 02

An incoming call can be accepted by selecting the Answer option from the incoming call screen that is displayed on the MFA+.

### Rejecting an incoming call

Applies to vehicles: with MFA+ in the combi-instrument.

An incoming call can also be rejected. It depends on your network provider as to what this does, but usually the caller will go straight to your voice mail.

#### **Option 01**

An incoming call can be rejected by a long press (3 seconds) on the *D* button on the steering wheel.

#### Option 02

An incoming call can be rejected by selecting the Reject option from the incoming call screen that is displayed on the MFA+.

### Ending a telephone call

Applies to vehicles: with MFA+ in the combi-instrument.

Briefly press the  $\ensuremath{\mathscr{D}}$  button on the steering wheel.

### Sending DTMF tones

Applies to vehicles: with MFA+ in the combi-instrument.

Pressing the number keys during a phone call can be used to send DTMF tones. DTMF Tones can be used to navigate Call Centre and voicemail menus for example.

#### Sending DTMF tones using the steering wheel controls:

- 01 When in a call, use the <a>[]</a> and <a>[]</a> buttons on the steering wheel to display the active call screen.
- 02 Use the △ and ▽ buttons to select the Send DTMF menu, and press the <sup>™</sup> button to select it and enter the DTMF menu.
- **03** Within the DTMF menu. use the  $\triangle$  an ☑ buttons on the steering wheel to select numbers to send. When you are done, you can use the <<Back menu option to return to the previous screen.

### Call Lists

Applies to vehicles: with MFA+ in the combi-instrument.

mObridge will synchronize the Last Dialed, Missed, and Answered Call lists with your phone. If a number is known from your phonebook, then the caller name will be displayed in addition to the number.

### Dialing a number from a Call List using the steering wheel controls

- 01 Enter Telephone Menu on the MFA+ using the  $\bigtriangleup$  and  $\bigtriangledown$  buttons on the steering wheel.
- **02** Press 📧 to enter the telephone menu.
- **03** Using the **▽** button scroll down to Last Dialed, Missed Calls, or Answered Calls options, and press the or button to select.
- 04 Use the 💌 button or the 🖉 button to dial

#### NOTES

Not all phones support the synchronization of call lists over Bluetooth. For phones that do not support this feature, only calls made while the phone is connected to the vehicle will be contained in the call lists.

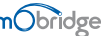

### SMS

Applies to vehicles: with MFA+ in the combi-instrument.

mObridge supports basic SMS functionality such as Reading and Deleting. New SMS messages will be flagged to the user.

SMS messages can only be accessed on the MFA+ using the steering wheel controls – the RNS-510 and RCD-510 do not have this functionality.

#### Accessing the SMS menu

To enter the SMS menu on the MFA+:

- 02 Press 📧 to enter the main telephone menu.
- O3 Press the ♥ button to scroll to SMS and use the ∞ button to enter the SMS menu.

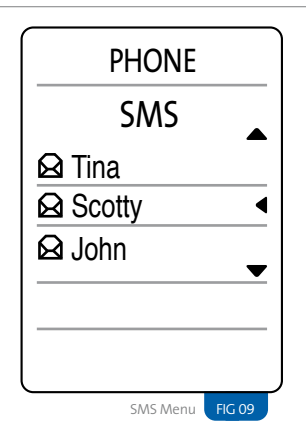

#### **Reading SMS**

Use the  $\triangle$  and  $\nabla$  buttons on the steering wheel, together with the  $\bowtie$  button to select the SMS you would like to read.

When viewing SMS messages, press () to access available options to delete the message, place a call to the sender, or return to the previous menu.

Unread SMS messages that are viewed are marked as read on the phone.

#### **Deleting SMS messages**

Press <sup>™</sup> while viewing an SMS message, and select Delete from the popup menu. You will be asked to confirm before deletion.

#### Placing a call to the sender

Press is while viewing an SMS message, and select Place Call from the popup menu. Alternatively, press the [DIAL] button on the steering wheel.

#### NOTES

- Not all phones support SMS over Bluetooth. For phones that do not support this feature, this functionality will not be available.
- Extended SMS (greater than 160 characters) are not fully supported, and will appear as multiple SMS messages in the list.

### **Bluetooth Device Control**

Applies to vehicles: with MFA+ in the combi-instrument.

The MFA+ provides a Bluetooth menu that allows for the control of Bluetooth devices that the mObridge is paired with. You can view the list of devices and delete individual devices from the device list.

#### Accessing the Bluetooth Menu using the steering wheel controls.

- 01 Use the ⊲ and/or ⊳ buttons on the steering wheel to enter the telephone menu
- 02 If the phone is connected, you will need to press the or button to access the main phone menu.
- **03** Use the **∇** button to scroll down and select Bluetooth from the menu, and select it with the 🕅 button.

The Bluetooth menu shows a list of all connected devices. Select a device and press enter, and a sub-menu will appear with various options.

#### **Deleting a Bluetooth Device**

- 01 Access the Bluetooth menu using the directions above.
- 02 Select a Bluetooth device, and use the i button to open the sub-menu.
- 03 Using the 
   button, scroll down to Delete to delete the device.
- 04 A confirmation screen will appear. Select Delete again and the device will be deleted.

### **Changing System Settings**

Applies to vehicles: with MFA+ in the combi-instrument.

It is possible to change some of the system settings of the mObridge system. Settings are available in the System->Settings menu on the MFA+.

The settings can be changed even when no phone is connected.

| System Settings                                   | Options        |
|---------------------------------------------------|----------------|
| Mic Gain                                          | <b>01 - 15</b> |
| Controls the volume of the r                      | microphone     |
| audio from the mObridge sy                        | /stem.         |
| <b>Call Volume</b><br>Volume level during a call. | 01 - 15        |
| Ring Volume                                       | 01 - 15        |
| Volume level of the internal                      | ring.          |
| This is used if your phone do                     | bes not        |
| send the ringtone via Blueto                      | both.          |
| Beep Volume                                       | <b>01 - 15</b> |
| Volume level of prompt bee                        | ps.            |
| A2DP Volume                                       | <b>01 - 63</b> |
| Volume level of ringtones i                       | f your         |
| phone sends them via A2D                          | P (not         |
| all phones provide this functi                    | onality).      |
| Language                                          |                |

Sets the operating language.

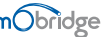

## Operation: RNS-510 & RCD-510

### Making a telephone call from the phonebook

Applies to vehicles: with RNS-510 or RCD-510 touch-screen head-units

- 01 Touch the Phonebook function key on the lower-right of the screen to show the phonebook menu. See Figure 09
- 02 In the phonebook menu, move the slider in the scrollbar down to display additional entries, or use the [SEARCH] function key to select entry by typing the first few letters of the name.
- **03** Touch a phonebook entry to dial the number associated with it.

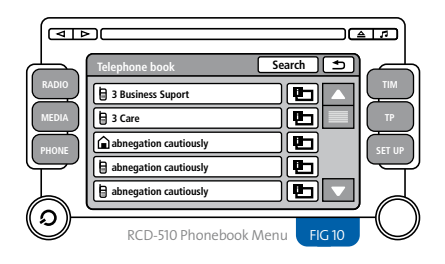

### Dialing a telephone number

Applies to vehicles: with RNS-510 or RCD-510 touch-screen head-units

- **01** Touch the Keypad function key on the lower-left of the screen to display the dial number popup menu. See Figure 10
- **02** Dial the number you wish to dial using the keypad.
- 03 Touch the [CALL] function key to dial the number

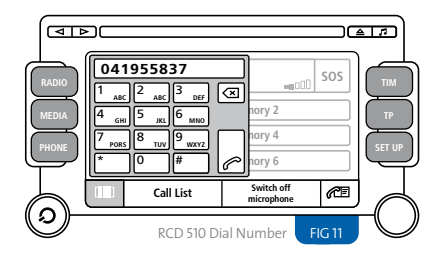

### Accepting an incoming call

Applies to vehicles: with RNS-510 or RCD-510 touch-screen head-units

## Touch the green [DIAL/ANSWER] key to answer the call.

### Rejecting an incoming call

Applies to vehicles: with RNS-510 or RCD-510 touch-screen head-units

### Touch the red [HANGUP] key to reject the call.

### Ending a telephone call

Applies to vehicles: with RNS-510 or RCD-510 touch-screen head-units

### Press the red [HANGUP] button.

### Call Lists

Applies to vehicles: with RNS-510 or RCD-510 touch-screen head-unitsits

- **01** Touch the [CALL LIST] function key at the bottom of the telephone screen.
- 02 In the pop-up window that opens, select the call list you would like to access.
- **03** In the call list, touch the number to dial it.

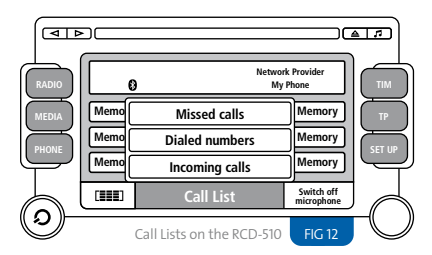

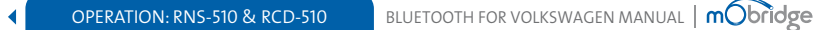

## Software Update Troubleshooting

Applies to vehicles: All

From time to time mObridge will release software updates for mObridge Bluetooth for Volkswagen. These software updates will provide support for new Bluetooth phones as well as adding support for new vehicles.

#### There is never any need to return the unit to mObridge to update it.

This is important as it helps to future-proof your investment.

#### Software updates can be performed in 2 ways:

- 01 If your mObridge has an SD-card slot equipped, insert an SD-card with the new software into the SD-card slot to automatically update the device.
- 02 If your mObridge has a micro-USB connector, connect the mObridge to a PC with the mObridge Update Wizard installed

In either case, the latest software together with update instructions are available on our website. www.mobridgeinc.com

Applies to vehicles: All

#### Unable to pair a device

You already have five devices paired to mObridge. The system can only support five paired devices so you must delete an existing device.

#### Phone book not appearing

- Your Bluetooth phone does not support phonebook sync.
- It may take several minutes for your phone book to sync, especially with very large phone books.

#### Call lists not appearing or updating

Your phone does not support the synchronization of phone lists.

#### SMS not appearing

- Your Bluetooth phone does not support SMS.
- SMS may take a minute or two to synchronize with the phone.

## Warranty

Your mObridge audio interface is warranted against any manufacturing defects for a period of 12 months from purchase. Any part of the mObridge audio interface may be replaced or repaired at the discretion of the manufacturer after such part is deemed to have a manufacturing fault.

If you have any questions about your mObridge audio interface, please contact your local service agent, whose details are attached to the back page of this user instruction manual.

## FCC information

Applies to US customers only

This equipment has been tested and found to comply with the limits for a Class B digital device, pursuant to Part 15 of the FCC Rules. These limits are designed to provide reasonable protection against harmful interference in a residential installation. This equipment generates, uses, and can radiate radio frequency energy and, if not installed and used in accordance with the instructions, may cause harmful interference to radio communications. However, there is no guarantee that interference will not occur in a particular installation. If this equipment does cause harmful interference to radio or television reception, which can be determined by turning the equipment off and on, the user is encouraged to try to correct the interface by one or more of the following measures:

- Reorient or relocate the receiving antenna
- Increase the separation between the equipment and receiver
- Connect the equipment into an outlet on a circuit different from that to which the receiver is connected
- Consult the dealer or an experienced radio/ TV technician for help

#### WARNING:

Any changes or modifications not expressly approved by mObridge, Inc. could void the user's authority to operate this equipment.

## Index

| Answered Calls List        | 14, 18 |
|----------------------------|--------|
| Answering a Call           | 13     |
| via RNS-510/RCD-510        | 18     |
| via Steering Wheel Buttons | 13     |
| via Stalk Controls         | 07     |
| Bluetooth Devices          |        |
| Connecting                 | 09     |
| Deleting                   | 16     |
| Pairing                    | 08     |
| Call Lists                 | 18     |
| DTMF                       | 14     |

INDEX

#### Making a Telephone Call

| via RNS-510/RCD-510        | 17     |
|----------------------------|--------|
| via Steering Wheel Buttons | 11, 12 |
| via Stalk Controls         | 07     |
|                            |        |
| Missed Calls List          | 14, 18 |
| Received Calls List        | 14, 18 |
| SMS                        | 15     |
| Steering Wheel Controls    | 06     |
| Stalk Controls             | 07     |
| Volume Levels, Changing    | 16     |

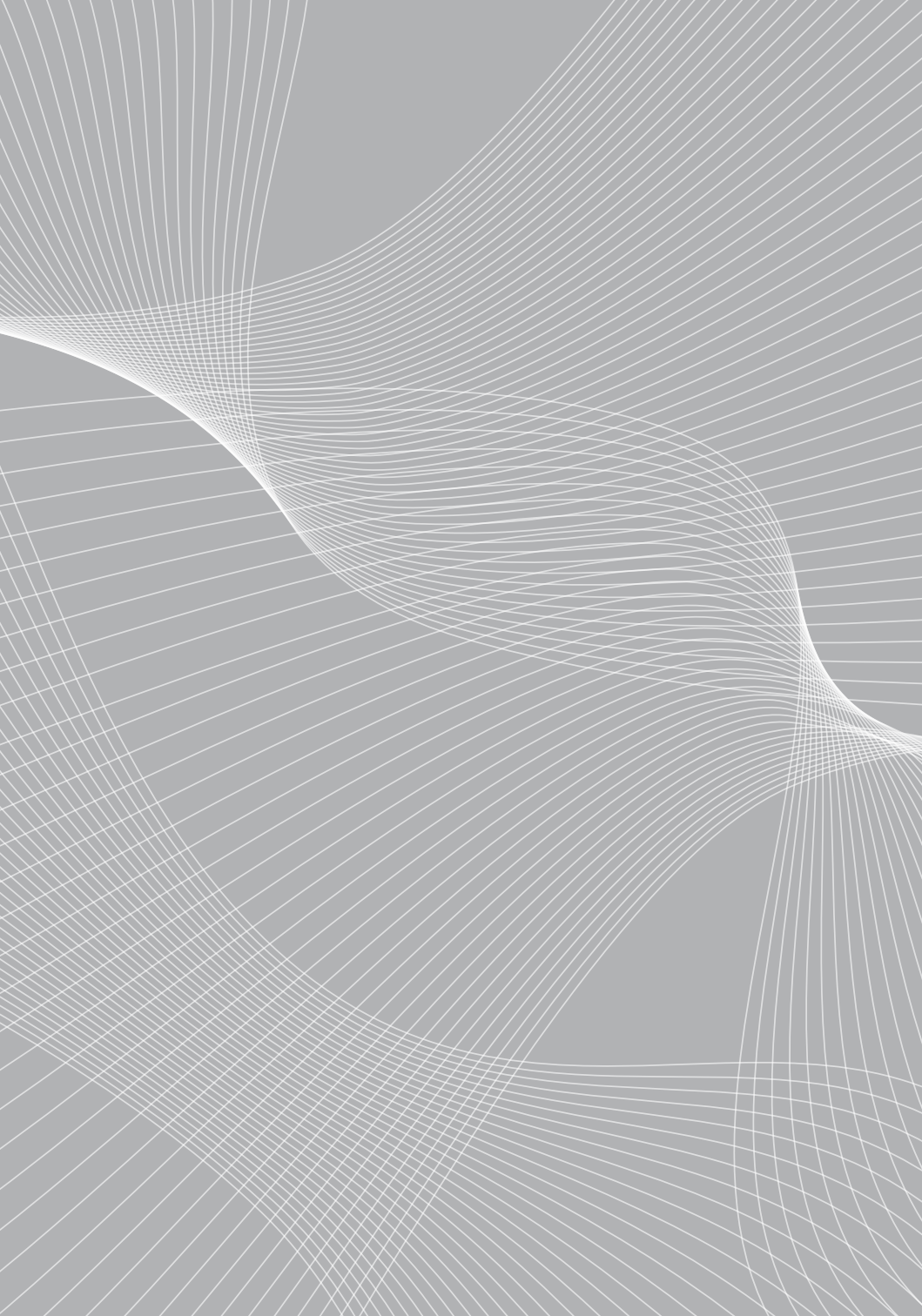

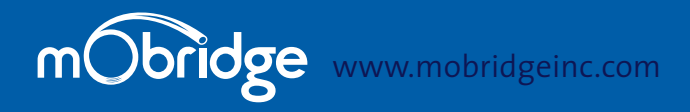

### NORTH AMERICA

Address3053 Fillmore St Unit 222 San Francisco California 94123Phone1-888-766-2743Inquiriessales@mobridge-usa.com

### ASIA-PACIFIC

Address2/88 Northgate Drv Thomastown Melbourne VIC 3074Phone+61 3 9013 9758Inquiriessales@mobridge.com.au

### EUROPE

AddressMarconiweg 15 3899 BR Zeewolde The NetherlandsPhone+31 36 521 84 31Inquiriessales@mobridge-eu.com